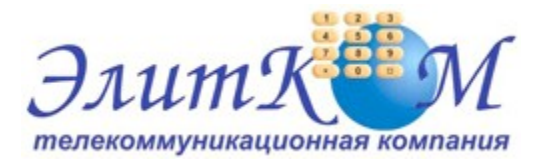

### Инструкция по настройке ADSL модема D-Link DSL-2640U

- 1. Откройте на компьютере веб браузер, например Internet Explorer.
- 2. В строке адреса наберите 192.168.1.1

| Файл   | Правка   | Вид     | Избра  | нное | Сервио | с Справка |
|--------|----------|---------|--------|------|--------|-----------|
| Эн     | Іазад 🝷  | 0       | *      | 2    |        | 🔎 Поиск   |
| Адрес: | 🕘 http:/ | /192.16 | 58.1.1 |      |        |           |

3. Появится предложение ввести пароль для входа в меню модема. Введите имя пользователя **admin**, пароль **admin**.

| Необходима авторизация                               |                                                       | X    |
|------------------------------------------------------|-------------------------------------------------------|------|
| Для доступа на сервер 19<br>требуется указать имя по | 2.168.1.1:80 по адресу DSL Ro<br>льзователя и пароль. | uter |
| Имя пользователя:<br>Пароль:                         |                                                       |      |
|                                                      | Вход Отм                                              | ена  |

4. После этого вы увидете основную страницу веб-конфигуратора модема.

| D-Link                                                                 |                                 |                             |                       |          |
|------------------------------------------------------------------------|---------------------------------|-----------------------------|-----------------------|----------|
| Device Info                                                            | Device Info                     |                             |                       |          |
| Quick Setup<br>Advanced Setup<br>Wireless<br>Diagnostics<br>Management | BoardID: DSL-2640U              |                             |                       |          |
|                                                                        | Software Version: RU_2.01       |                             |                       |          |
|                                                                        | Bootloader (CFE) Version:       | sion: 1.0.37-12.1           |                       |          |
|                                                                        | Release Date:                   | Sun Nov 8 12:34:29 CST 2009 |                       |          |
|                                                                        | Wireless Driver Version:        | 4.174.64.19.cpe1.0sd        |                       |          |
|                                                                        | This information reflects the c | urrent :                    | status of your DSL co | onnectio |
|                                                                        | Line Rate - Opstream (KDp       | JSJ:<br>Klamaži             |                       |          |
|                                                                        | Line Rate - Downstream (        | Kops):                      |                       |          |
|                                                                        | LAN IPv4 Address:               |                             | 192.168.1.1           |          |
|                                                                        | MAC Address:                    |                             | 1c-bd-b9-7b-38-c9     |          |
|                                                                        | Default Gateway:                |                             |                       |          |
|                                                                        | Primary DNS Server:             |                             | 192.168.1.1           |          |
|                                                                        | Secondary DNS Server:           |                             | 192.168.1.1           |          |

5. Для настройки интернета введите перейдите в раздел Advanced Setup-WAN

| D-Link                                                                                   |                                                                                                    |  |  |  |  |  |  |  |
|------------------------------------------------------------------------------------------|----------------------------------------------------------------------------------------------------|--|--|--|--|--|--|--|
| Device Info<br>Quick Setup<br>Advanced Setup<br>WAN                                      | Wide Area Network (WAN) Setup<br>Choose Add, Edit, or Remove to configure WAN interfaces.<br>Choose Save/Reboot to apply the changes and reboot the system. |  |  |  |  |  |  |  |
| LAN<br>Quality of Service<br>Routing<br>DSL<br>Port Mapping<br>Diagnostics<br>Management | Port/Vpi/Vci Con. ID Category Service Interface Protocol Igmp QoS State Remove Edit                                                                         |  |  |  |  |  |  |  |

Далее нажмите кнопку Add и выставите параметры следуя слайдам:

| Device Info<br>Quick Setup |                                                                                                    |
|----------------------------|----------------------------------------------------------------------------------------------------|
| Advanced Setup             | ATM PVC Configuration<br>This screep allows you to configure an ATM PVC identifier (DORT and VDI and VCI) and select a service cal                                                                                       |
| WAN                        | it.                                                                                                    |
| LAN                        |                                                                                                    |
| Quality of Service         | PORT: [0-3] 0                                                                                                    |
| DSL                        | VPI: [0-255] 0                                                                                                    |
| Port Mapping               | VCI: [32,65535] 40                                                                                                    |
| Diagnostics                | (ver. [az-addad] Hol                                                                                                    |
| Management                 |                                                                                                    |
|                            | Service Category: UBR Without PCR -                                                                                                    |
|                            | Enable Quality Of Service                                                                                                    |
|                            | Enabling packet level QoS for a PVC improves performance for selected classes of applications. QoS canno<br>number of PVCs will be reduced. Use <b>Advanced Setup/Quality of Service</b> to assign priorities for the ap |
|                            | Enable Quality Of Service                                                                                                    |
|                            |                                                                                                    |

#### Кнопка Next

| D-Link                                                                                                    |                                                                                                    |
|----------------------------------------------------------------------------------------------------|----------------------------------------------------------------------------------------------------|
| Device Info<br>Quick Setup<br>Advanced Setup<br>WAN<br>LAN<br>Quality of Service<br>Routing<br>DSL<br>Port Mapping<br>Diagnostics<br>Management | Connection Type   Select the type of network protocol for IP over Ethernet as WAN interface   PPP over ATM (PPPoA)   PPP over Ethernet (PPPoE)   MAC Encapsulation Routing (MER)   IP over ATM (IPoA)   Bridging   Encapsulation Mode LLC/SNAP-BRIDGING   Back Next |

Кнопка Next

# D-Link

Т

| Device Info<br>Quick Setup<br>Advanced Setup<br>WAN                                                               | PPP Username and Password<br>PPP usually requires that you have a user name and password to establish your cor |
|----------------------------------------------------------------------------------------------------|----------------------------------------------------------------------------------------------------|
| Advanced Setup<br>WAN<br>LAN<br>Quality of Service<br>Routing<br>DSL<br>Port Mapping<br>Diagnostics<br>Management | PPP Username: Porule   PPP Password:                                                                           |
|                                                                                                    |                                                                                                    |

#### Кнопка Next

# D-Link

| Device Info                   | Network Address Translation Settings                                          |
|-------------------------------|-------------------------------------------------------------------------------|
| Quick Setup<br>Advanced Setup | Network Address Translation (NAT) allows you to share one Wide Area Network ( |
| WAN                           | Enable NAT 🜌                                                                  |
| Quality of Service<br>Routing | Enable Firewall 🗹                                                             |
| DSL<br>Port Mapping           | Enable IGMP Multicast, and WAN Service                                        |
| Diagnostics                   |                                                                               |
| Management                    | Enable IGMP Multicast 📃                                                       |
|                               | Enable WAN Service 🛛 📝                                                        |
|                               | Service Name pppoe_0_0_40_1                                                   |
|                               |                                                                               |
|                               | Back Next                                                                     |
|                               |                                                                               |

Кнопка Next

## D-Link

| Device Info<br>Quick Setup<br>Advanced Setup | WAN Setup - Summ<br>Make sure that the se              | n <b>ary</b><br>attings below match the s                       | settings provided by your ISP.                                                 |
|----------------------------------------------|--------------------------------------------------------|-----------------------------------------------------------------|--------------------------------------------------------------------------------|
| WAN<br>LAN<br>Quality of Service             | PORT / VPI / VCI:<br>Connection Type:<br>Service Name: | 0/0/40<br>PPPoE                                                 |                                                                                |
| Routing<br>DSL<br>Port Mapping               | Service Category:<br>IP Address:                       | UBR<br>Automatically Assigned                                   |                                                                                |
| Diagnostics<br>Management                    | Service State:<br>NAT:                                 | Enabled<br>Enabled                                              |                                                                                |
|                                              | Firewall:<br>IGMP Multicast:                           | Enabled<br>Disabled                                             |                                                                                |
|                                              | MTU:                                                   | 1492                                                            |                                                                                |
|                                              | Click "Save" to save t<br>NOTE: You need to r          | hese settings. Click "Back<br>eboot to activate this W/<br>Back | " to make any modifications.<br>AN interface and further configure s<br>] Save |

Кнопка Save

Для настройки беспроводной сети нажмите кнопку Wireless – Security

| Device Info                   | Wireless Security                                                |                                       |                              |
|-------------------------------|------------------------------------------------------------------|---------------------------------------|------------------------------|
| Quick Setup<br>Advanced Setup | This page allows you to configu<br>You may setup configuration m | ire security features of t<br>anually | he wireless LAN interface.   |
| Wireless                      | Manual Setup AP                                                  |                                       |                              |
| Basic                         | You can set the network author                                   | entication method selec               | ting data encryption         |
| Security                      | specify whether a network key                                    | is required to authentic              | ate to this wireless netwo   |
| MAC Filter                    | Click "Save/Apply" when done.                                    |                                       |                              |
| Wireless Bridge               | Select SSID:                                                     | DLink 🔻                               |                              |
| Advanced                      |                                                                  |                                       |                              |
| Station Info                  | Network Authentication:                                          | WPA2 -PSK                             | <b>~</b>                     |
| Diagnostics                   |                                                                  |                                       |                              |
| Management                    | WPA Pre-Shared Key:                                              | •••••                                 | <u>Click here to display</u> |
|                               | WPA Group Rekey Interval:                                        | 0                                     |                              |
|                               | WPA Encryption:                                                  | AES 🝷                                 |                              |
|                               | WEP Encryption:                                                  | Disabled 💌                            |                              |
|                               |                                                                  |                                       |                              |
|                               |                                                                  | Save/Apply                            |                              |

В этом меню выберите «Network Authentication» и установите пароль «WPA Pre-Shared Key». После нажмите кнопку Save. Далее перейдите в Advanced Setup

| Device Info<br>Quick Setup<br>Advanced Setup | Wide Area Net<br>Choose Add, Ed<br>Choose Save/Re | work (W/<br>it, or Rem<br>boot to a | AN) Setup<br>ove to confi<br>pply the cha | gure WAN interface<br>nges and reboot th | s.<br>e system. |          |          |          |         |        |      |
|----------------------------------------------|---------------------------------------------------|-------------------------------------|-------------------------------------------|------------------------------------------|-----------------|----------|----------|----------|---------|--------|------|
| WAN                                          | Port/Vpi/Vci                                      | Con. ID                             | Category                                  | Service                                  | Interface       | Protocol | Igmp     | QoS      | State   | Remove | Edit |
| Quality of Service<br>Routing                | 0/0/40                                            | 1                                   | UBR                                       | pppce_0_0_40_1                           | ppp_0_0_40_1    | PPPoE    | Disabled | Disabled | Enabled |        | Edit |
| DSL<br>Port Mapping<br>Diagnostics           |                                                   |                                     |                                           |                                          |                 | [Add] (  | Remove   | Save/R   | eboot   |        |      |

Кнопка Save/Reboot.

Дождаться перезагрузки модема и приятного использования интернета от компании Элитком.